## Dados Qualidade (CCCGI022)

Esta documentação é válida para todas as versões do Consistem ERP.

## **Pré-Requisitos**

Não há.

## Acesso

Módulo: Entradas Estoques

Grupo: Itens

Cadastro de Item (CCCGI015)

Botão Qualid

## Visão Geral

O objetivo deste programa é definir os dados de qualidade para inspeção do item e também os dados para compra. Essa informação será utilizada pelo módulo de Gestão da Qualidade para gerar as pendências de inspeção e definir a homologação dos fornecedores.

| Campo            | Descrição (os campos assinalados com '*' são de preenchimento obrigatório)                                                                                                    |
|------------------|----------------------------------------------------------------------------------------------------|
| Tipo<br>Controle | Informar o código que define o tipo de controle de qualidade do item.                                                                                                    |
|                  | Botão F7<br>Apresenta tela de seleção com os tipos de controle disponíveis. As opções são:<br>0 - Não Controlado;<br>1 - Rastreabilidade;<br>2 - Inspeção;<br>3 - Inspeção/Rastreabilidade;<br>4 - CEP.(Controle Estatístico do Processo). |
| Fluxo            | Informar o código do fluxo do controle da qualidade.                                                                                                    |
|                  | Botão F7<br>Apresenta tela com os fluxos cadastrados no programa Cadastro de Fluxo (CCCGI210) para seleção.                                                                                                    |
|                  | Importante<br>Este campo fica disponível quando configurada a gestão de qualidade no programa Configuração da Gestão de Qualidade (CCGQLB005).                                                                                             |
| Comprad<br>or    | Informar o código do comprador responsável pela compra do item.                                                                                                    |
|                  | Botão F7<br>Apresenta tela com os compradores cadastrados para seleção.                                                                                                    |

| Forneced<br>or               | Informar o código dos fornecedores homologados para a compra do item.                                                                                                    |
|------------------------------|----------------------------------------------------------------------------------------------------|
|                              | Botão F7<br>Apresenta tela de seleção com os fornecedores cadastrados. As opções são:<br>- <i>Selecionados</i> : apresenta tela de seleção com os fornecedores selecionados neste campo;<br>- <i>Cadastro</i> : apresenta o programa Consulta de Fornecedores (CCFFB650) para consulta e seleção.                       |
| Preferenc<br>ial             | Selecionar a opção para determinar se o fornecedor informado é preferencial.                                                                                                    |
|                              | Botão F7<br>Apresenta tela com as opções <i>Sim</i> e <i>Não.</i>                                                                                                    |
| Qualifica<br>ção             | Informar a qualificação do fornecedor.                                                                                                    |
|                              | Botão F7<br>Apresenta tela com as qualificações do fornecedor cadastradas para seleção.                                                                                                    |
|                              | Botão F8<br>Apresenta o programa Cadastro de Qualificação do Fornecedor (CCGQLB020) para novo cadastro.                                                                                                    |
|                              | Importante<br>Este campo fica disponível quando configurada a gestão de qualidade no programa Configuração da Gestão de Qualidade (CCGQLB005).                                                                                                    |
| Situação<br>Homolog<br>ação* | Selecionar a opção para determinar a situação da homologação. As opções são:<br>- <i>De Amostra</i> ;<br>- <i>Lote Piloto</i> ;<br>- <i>Homologado</i> ;<br>- <i>Reprovado</i> .                                                                                                    |
| Referência                   | Informar o código da referência do item do fornecedor.                                                                                                    |
|                              | Botão F7<br>Apresenta tela de seleção com as referências cadastradas neste campo para o fornecedor informado.                                                                                                    |
| Principal                    | Selecionar a opção para determinar se a referência informada é a principal.                                                                                                    |
|                              | Botão F7<br>Apresenta tela com as opções <i>Sim</i> e <i>Não</i> para seleção.                                                                                                    |
| Descrição                    | Informar a descrição da referência do item do fornecedor.                                                                                                    |
| Qtd. Mín.<br>Compra          | Informar a quantidade mínima de compra para a referência informada.                                                                                                    |
| Qtd. Mul.<br>Compra          | Informar a quantidade múltipla de compra para a referência informada.                                                                                                    |
|                              | Atenção<br>Para que os campos <b>Referência, Principal, Descrição, Quant. Mín. Compra</b> e <b>Quant. Mul. Compra</b> sejam apresentados, o campo <b>Refe</b><br>rência do fornecedor na Qualidade?, do programa Configuração de Integração de Estoque (CCESA001), deverá estar selecionado com<br>a opção <i>Sim</i> . |
| Cor                          | Informar a cor do item informado no fornecedor.                                                                                                    |
| Cond<br>Pgto                 | Informar o código da condição de pagamento do item.                                                                                                    |
|                              | Botão F7<br>Apresenta tela com as condições de pagamento cadastradas no programa Cadastro de Condição de Venda (CCFT180) para seleção.                                                                                                    |
| Dias<br>Entrega              | Informar o número de dias para entrega do item pelo fornecedor.                                                                                                    |

| Preço do<br>Item  | Informar o preço do item.                                                                                                    |
|-------------------|----------------------------------------------------------------------------------------------------|
| (%) do IPI        | Informar o percentual de IPI a ser considerado para o item.                                                                                                    |
| Condição<br>Frete | Informar o código do tipo do frete.                                                                                                    |
|                   | Botão F7<br>Apresenta tela com as condições de frete disponíveis para seleção. As opções são:<br>1 - FAS: Indica que o frete é do tipo FAS;<br>2 - CIF: Indica que o frete é do tipo CIF;<br>3 - FOB: Indica que o frete é do tipo FOB.                                                                                                    |
| Descriçã<br>o Cor | Informar a descrição da cor do item no fornecedor.                                                                                                    |
|                   | Para que os campos <b>Cor</b> , <b>Cond. Pagto</b> , <b>Dias Entrega</b> , <b>Preço do item</b> , <b>(%) IPI</b> , <b>Condição Frete</b> e <b>Descrição cor</b> sejam apresentados, a máscara do item não poderá ter configuração para geração automática de itens filho no programa Configuração de Máscara de Referência por Grupo (CCCGI002). |

Atenção As descrições das principais funcionalidades do sistema estão disponíveis na documentação do Consistem ERP Componentes. A utilização incorreta deste programa pode ocasionar problemas no funcionamento do sistema e nas integrações entre módulos.

Exportar PDF

Esse conteúdo foi útil?

Sim Não